# Configurer LDAP dans UCS Manager

### Table des matières

Introduction Conditions préalables Exigences Composants utilisés Informations générales **Configurer** Créer un domaine d'authentification local Créer un fournisseur LDAP Configuration des règles de groupe LDAP Créer un groupe de fournisseurs LDAP Créer un mappage de groupe LDAP Créer un domaine d'authentification LDAP Vérifier Problèmes LDAP courants. Dépannage Informations connexes

### Introduction

Ce document décrit la configuration de l'accès au serveur distant avec le protocole LDAP dans notre Unified Computing System Manager Domain (UCSM).

## Conditions préalables

### Exigences

Cisco recommande de connaître les sujets suivants :

- Unified Computing System Manager Domain (UCSM)
- · Authentification locale et distante
- Lightweight Directory Access Protocol (LDAP)
- Microsoft Active Directory (MS-AD)

#### Composants utilisés

Les informations contenues dans ce document sont basées sur les versions de matériel et de logiciel suivantes :

Cisco UCS 6454 Fabric Interconnect

- UCSM version 4.0(4 Ko)
- Microsoft Active Directory (MS-AD)

The information in this document was created from the devices in a specific lab environment. All of the devices used in this document started with a cleared (default) configuration. Si votre réseau est en ligne, assurez-vous de bien comprendre l'incidence possible des commandes.

### Informations générales

Lightweight Directory Access Protocol (LDAP) est l'un des principaux protocoles développés pour les services d'annuaire qui gère de manière sécurisée les utilisateurs et leurs droits d'accès aux ressources informatiques.

La plupart des services d'annuaire utilisent encore LDAP aujourd'hui, bien qu'ils puissent également utiliser des protocoles supplémentaires tels que Kerberos, SAML, RADIUS, SMB, Oauth, etc.

### Configurer

Avant de commencer

Se connecter àCisco UCS Manager IUGen tant qu'utilisateur administrateur.

Créer un domaine d'authentification local

Étape 1. Dans la Navigation, cliquez sur le bouton Admin s'affiche.

Étape 2. Sur la page Admin , développez All > User Management > Authentication

| ж   | Al                                              | All / User Management / Authe | ntication / Authentication Domains |                  |                            |                     |   |
|-----|-------------------------------------------------|-------------------------------|------------------------------------|------------------|----------------------------|---------------------|---|
|     | * AI                                            | Domains Events FSM            |                                    |                  |                            |                     |   |
|     | ▼ Faults, Events and Audit Log                  | Ty Advanced Filter + Export   | 🖶 Print                            |                  |                            |                     | ٥ |
| 8   | Faults                                          | Name                          | Realm                              | Provider Group   | Web Session Refresh Period | Web Session Timeout |   |
| _   | Events                                          | LDAP                          | Idap                               | mxsv             | 600                        | 7200                |   |
| -   | Audit Logs                                      | Local                         | local                              |                  | 600                        | 7200                |   |
| =   | Syslog                                          | radius                        | radius                             |                  | 7200                       | 8000                |   |
|     | Core Files                                      | Tacas                         | tacaes                             | Test             | 600                        | 7200                |   |
|     | TechSupport Files                               |                               |                                    |                  |                            |                     |   |
| . 1 | Settings                                        |                               |                                    |                  |                            |                     |   |
| -0  | ▼ User Management                               |                               |                                    |                  |                            |                     |   |
|     | <ul> <li>Authentication</li> </ul>              |                               |                                    |                  |                            |                     |   |
|     | Native Authentication                           |                               |                                    |                  |                            |                     |   |
|     | Authentication Domains                          |                               |                                    |                  |                            |                     |   |
|     | ▼ LDAP                                          |                               |                                    |                  |                            |                     |   |
|     | <ul> <li>LDAP Group Maps</li> </ul>             |                               |                                    |                  |                            |                     |   |
|     | <ul> <li>LDAP Provider Groups</li> </ul>        |                               |                                    |                  |                            |                     |   |
|     | <ul> <li>LDAP Providers</li> </ul>              |                               |                                    |                  |                            |                     |   |
|     | <ul> <li>RADIUS</li> </ul>                      |                               |                                    |                  |                            |                     |   |
|     | TACACS+                                         |                               |                                    |                  |                            |                     |   |
|     | <ul> <li>User Services</li> </ul>               |                               |                                    |                  |                            |                     |   |
|     | Locales                                         |                               |                                    |                  |                            |                     |   |
|     | <ul> <li>Locally Authenticated Users</li> </ul> |                               |                                    |                  |                            |                     |   |
|     | Login Profile                                   |                               |                                    | 🕀 Add 🖯 Delete 🖉 |                            |                     |   |

Étape 3. Cliquer avec le bouton droit Authentication Domains et sélectionnez Create a Domain.

Étape 4. Pour le Name champ, type Local.

Étape 5. Pour le Realm, cliquez sur le bouton Local de l'assistant.

| General Events | Local                                  |  |
|----------------|----------------------------------------|--|
| Actions        | Properties                             |  |
| Delete         | Name : Local                           |  |
|                | Web Session Refresh Period (sec) : 600 |  |
|                | Web Session Timeout (sec) : 7200       |  |
|                | Realm Cocal Radius Tacacs Ldap         |  |

| OK ) Ap | ply Cancel | Help |
|---------|------------|------|
|         |            |      |

Étape 6. Cliquer ок.

Créer un fournisseur LDAP

Cet exemple de configuration n'inclut pas les étapes de configuration de LDAP avec SSL.

Étape 1.Dans la Navigation, cliquez sur le bouton Admin s'affiche.

Étape 2. Sur la page Admin, développez All > User Management > LDAP.

Étape 3. Dans la Work, cliquez sur le bouton General s'affiche.

Étape 4. Dans la Actions, cliquez sur Create LDAP Provider

| æ                 | All                                              | All / User Management / LDAP                                           |
|-------------------|--------------------------------------------------|------------------------------------------------------------------------|
|                   | * Al                                             | General LDAP Providers LDAP Provider Groups LDAP Group Maps Events FSM |
|                   | <ul> <li>Faults, Events and Audit Log</li> </ul> | Actions Properties                                                     |
| 55                | Faults                                           | Create IDAD Provider                                                   |
| _                 | Events                                           | Create 11420 Brander Gran                                              |
| -                 | Audit Logs                                       | Create Cutor Provide Group Attribute :                                 |
| =                 | Syslog                                           | Base DN : DC+mxsvlab,DC+com                                            |
|                   | Core Files                                       | Eter sAMAccountNamesSuperid                                            |
|                   | TechSupport Files                                | States                                                                 |
|                   | Settings                                         |                                                                        |
| (J <sub>0</sub> ) | * User Management                                |                                                                        |
| $\sim$            | <ul> <li>Authentication</li> </ul>               |                                                                        |
|                   | + LDAP                                           |                                                                        |
|                   | <ul> <li>LDAP Group Maps</li> </ul>              |                                                                        |
|                   | LDAP Provider Groups                             |                                                                        |
|                   | <ul> <li>LDAP Providers</li> </ul>               |                                                                        |

Étape 5. Dans la Create LDAP Provider de l'assistant, saisissez les informations appropriées :

- Dans la Hostname, saisissez l'adresse IP ou le nom d'hôte du serveur AD.
- Dans la Order, acceptez la commande lowest-available par défaut.

• Dans la BindDN, copiez et collez le BindDN à partir de votre configuration Active Directory.

Pour cet exemple de configuration, la valeur BindDN est CN=ucsbind, OU=CiscoUCS, DC=mxsvlab, DC=com.

• Dans la BaseDN, copiez et collez le BaseDN à partir de votre configuration AD.

Pour cet exemple de configuration, la valeur BaseDN est DC=mxsvlab,DC=com.

- Quittez le Enable SSL n'est pas cochée.
- Dans la Port, acceptez la valeur par défaut 389.
- Dans la Filter, copiez et collez l'attribut filter de votre configuration AD.

Cisco UCS utilise la valeur de filtre pour déterminer si le nom d'utilisateur (fourni sur l'écran de connexion par Cisco UCS Manager) est dans AD.

Pour cet exemple de configuration, la valeur du filtre est sAMAccountName=\$userid, où \$userid est la valeur user name inscrire sur la liste Cisco UCS Manager écran de connexion.

- Quittez le Attribute champ vide.
- Dans la Password, saisissez le mot de passe du compte ucsbind configuré dans Active Directory.

Si vous devez revenir à la page Create LDAP Provider wizard pour réinitialiser le mot de passe, ne soyez pas alarmé si le champ mot de passe est vide.

Les set: yes Le message qui apparaît en regard du champ Mot de passe indique qu'un mot de passe a été défini.

- Dans la Confirm Password, retapez le mot de passe du compte ucsbind configuré dans Active Directory.
- Dans la Timeout, acceptez la commande 30 par défaut.
- Dans la vendor, sélectionnez la case d'option MS-AD pour Microsoft Active Directory.

|   |                      | Create LDAP Provid              | ler                     | ? ×                 |
|---|----------------------|---------------------------------|-------------------------|---------------------|
| 0 | Create LDAP Provider | Hostname/FQDN (or IP Address) : | 10.31.123.60            |                     |
| 6 | LDAP Group Rule      | Order :                         | lowest-available        |                     |
| U |                      | Bind DN :                       | CN=ucsbind,OU=CiscoUCS  | S,DC=mxsvlab,DC=com |
|   |                      | Base DN :                       | DC=mxsvlab,DC=com       |                     |
|   |                      | Port :                          | 389                     |                     |
|   |                      | Enable SSL :                    | 0                       |                     |
|   |                      | Filter :                        | sAMAccountName=\$userid |                     |
|   |                      | Attribute :                     |                         |                     |
|   |                      | Password :                      |                         |                     |
|   |                      | Confirm Password :              |                         |                     |
|   |                      | Timeout :                       | 30                      |                     |
|   |                      | Vendor :                        | Open Ldap  MS AD        |                     |
|   |                      |                                 |                         |                     |
|   |                      |                                 |                         |                     |
|   |                      |                                 |                         |                     |
|   |                      |                                 | Prev Next >             | Finish Cancel       |

Étape 6. Cliquer Next

### Configuration des règles de groupe LDAP

Étape 1. Sur la pageLDAP Group Rule de l'assistant, renseignez les champs suivants :

- Pour le Group Authentication, cliquez sur le bouton Enable de l'assistant.
- Pour le Group Recursion, cliquez sur le bouton Recursive de l'assistant.

Cela permet au système de poursuivre la recherche, niveau par niveau, jusqu'à ce qu'il trouve un utilisateur.

Si la Group Recursion est défini sur Non-Recursive, elle limite UCS à une recherche de premier niveau, même si la recherche ne permet pas de localiser un utilisateur qualifié.

• Dans la Target Attribute, acceptez la commandememberOf par défaut.

|   |                      | Create LDAP Provider                      | ? ×    |
|---|----------------------|-------------------------------------------|--------|
| 1 | Create LDAP Provider | Group Authorization : O Disable Enable    |        |
| 2 | LDAP Group Rule      | Group Recursion : Non Recursive Recursive |        |
|   |                      | < Prev Next > Finish                      | Cancel |

Étape 2. Cliquez dans Finish.

Remarque : dans un scénario réel, il est très probable que vous ayez plusieurs fournisseurs LDAP. Pour plusieurs fournisseurs LDAP, répétez les étapes de configuration de la règle de groupe LDAP pour chaque fournisseur LDAP. Cependant, dans cet exemple de configuration, il n'y a qu'un seul fournisseur LDAP, ce qui n'est donc pas nécessaire.

L'adresse IP du serveur AD est affichée dans le volet de navigation sous LDAP>Fournisseurs LDAP.

Créer un groupe de fournisseurs LDAP

Étape 1. Dans le volet de navigation, cliquez avec le bouton droit de la souris LDAP Provider Groups et sélectionnez Create LDAP Provider Group.

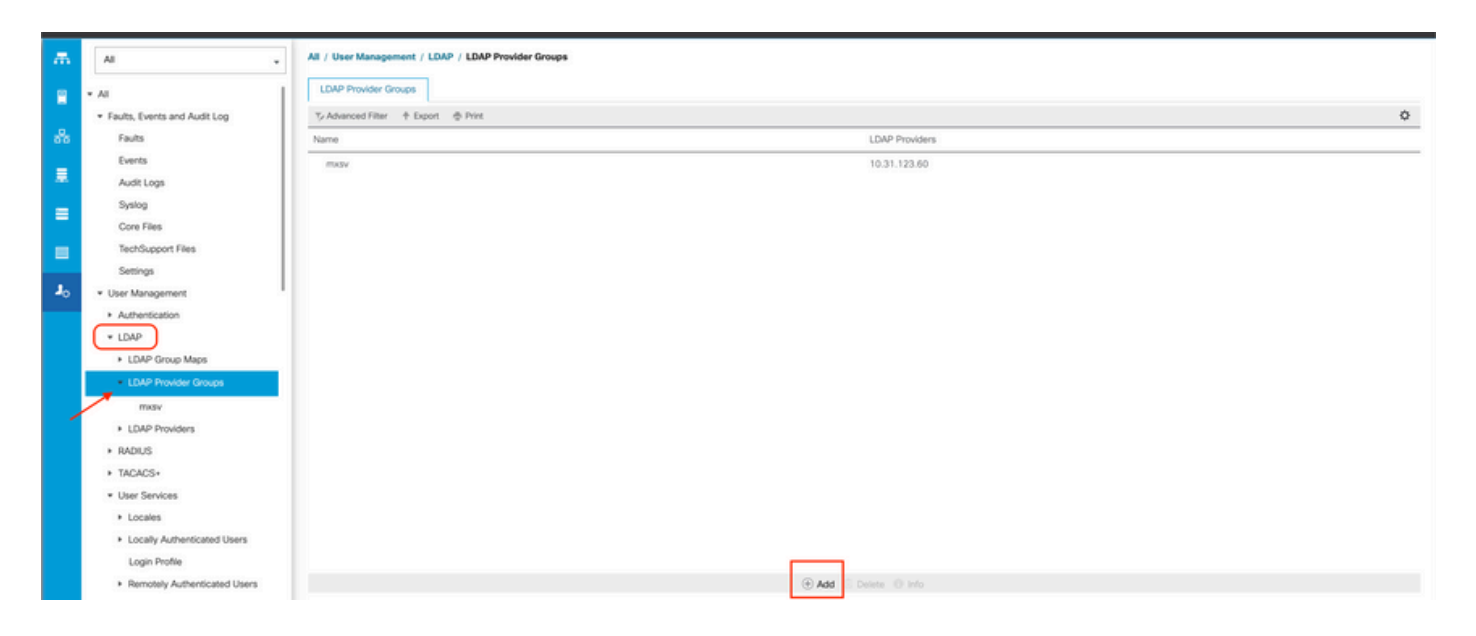

Étape 2. Dans la Create LDAP Provider Group, remplissez les informations de manière appropriée :

- Dans la Name, saisissez un nom unique pour le groupe, par exemple LDAP Providers.
- Dans la LDAP Providers, choisissez l'adresse IP de votre serveur AD.
- Cliquez sur le bouton >> pour ajouter le serveur AD à votre Included Providers tableau.

### Name : mxsv LDAP Providers Included Providers ≎ ≎ Bind DN Port Order Hostname Name No data available 10.31.123... CN=ucsbind, 389 >> <<

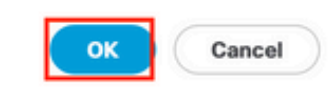

Étape 3. Click OK.

Votre groupe de fournisseurs apparaît dans la LDAP Provider Groups dossier.

Créer un mappage de groupe LDAP

#### Create LDAP Provider Group

? X

Étape 1. Dans le volet de navigation, cliquez sur le bouton Admins'affiche.

Étape 2. Sur la page Admin , développez All > User Management > LDAP.

Étape 3. Dans le volet de travail, cliquez sur Créer LDAP Group Map.

| ж          | Al                                               | All / User Management / LDAP / LDAP Group Maps |        |               |      |   |
|------------|--------------------------------------------------|------------------------------------------------|--------|---------------|------|---|
|            | * All                                            | LDAP Group Maps                                |        |               |      |   |
|            | <ul> <li>Faults, Events and Audit Log</li> </ul> | 15/ Advanced Filter  ↑ Export  ⊕ Print         |        |               |      | ¢ |
| 윦          | Faults                                           | Name                                           | Roles  | Loca          | ales |   |
|            | Events                                           | CN+ucsadmin,OU+CiscoUCS,DC+mxsvlab,DC+com      | admin  |               |      |   |
| -          | Audit Logs                                       |                                                |        |               |      |   |
| _          | Syslog                                           |                                                |        |               |      |   |
| -          | Core Files                                       |                                                |        |               |      |   |
|            | TechSupport Files                                |                                                |        |               |      |   |
|            | Settings                                         |                                                |        |               |      |   |
| <b>J</b> o | User Management                                  |                                                |        |               |      |   |
|            | <ul> <li>Authentication</li> </ul>               |                                                |        |               |      |   |
|            | ✓ LDAP                                           |                                                |        |               |      |   |
| -          | LDAP Group Maps                                  |                                                |        |               |      |   |
|            | LDAP Provider Groups                             |                                                |        |               |      |   |
|            | <ul> <li>LDAP Providers</li> </ul>               |                                                |        |               |      |   |
|            | <ul> <li>RADIUS</li> </ul>                       |                                                |        |               |      |   |
|            | + TACACS+                                        |                                                |        |               |      |   |
|            | * User Services                                  |                                                |        |               |      |   |
|            | Locales                                          |                                                |        |               |      |   |
|            | <ul> <li>Locally Authenticated Users</li> </ul>  |                                                |        |               |      |   |
|            | Login Profile                                    |                                                |        |               |      |   |
|            | <ul> <li>Remotely Authenticated Users</li> </ul> |                                                | _      |               |      |   |
|            | <ul> <li>Roles</li> </ul>                        |                                                | (⊕ Add | Delete 🔘 Info |      |   |

Étape 4. Dans la Create LDAP Group Map, remplissez les informations de manière appropriée :

• Dans la LDAP Group DN, copiez et collez la valeur que vous avez dans la section de configuration du serveur AD pour votre groupe LDAP.

La valeur DN du groupe LDAP demandée dans cette étape correspond au nom unique de chacun des groupes que vous avez créés dans Active Directory sous Groupes UCS.

Pour cette raison, la valeur DN du groupe saisie dans Cisco UCS Manager doit correspondre exactement à la valeur DN du groupe sur le serveur AD.

Dans cet exemple de configuration, cette valeur est CN=ucsadmin, OU=CiscoUCS, DC=sampledesign, DC=com.

• Dans la Roles , cliquez sur le bouton Admin et cliquez sur OK.

Cliquez sur la case à cocher d'un rôle pour indiquer que vous souhaitez attribuer des privilèges d'administrateur à tous les utilisateurs inclus dans le plan de groupe.

## Create LDAP Group Map

| aaa<br>admin<br>facility-manager<br>network<br>OnlyKVM<br>operations<br>read-only<br>server-compute<br>server-equipment<br>server-profile<br>server-security<br>stats<br>storage | JaviTest<br>JosueLoc<br>Test |
|----------------------------------------------------------------------------------------------------|------------------------------|
|----------------------------------------------------------------------------------------------------|------------------------------|

Étape 5. Créez de nouveaux mappages de groupes LDAP (utilisez les informations que vous avez enregistrées précédemment à partir d'AD) pour chacun des rôles restants dans le serveur AD que vous souhaitez tester.

Suivant : Créez votre domaine d'authentification LDAP.

Créer un domaine d'authentification LDAP

Étape 1. Sur la page Admin , développez All > User Management > Authentication

Étape 2. Cliquer avec le bouton droit Authentification Authentication Domains et sélectionnez Create a Domain.

? ×

| æ  | Al                                              | All / User Management / Authent | tication / Authentication Domains |                |                            |                     |   |
|----|-------------------------------------------------|---------------------------------|-----------------------------------|----------------|----------------------------|---------------------|---|
|    | • Al                                            | Domains Events FSM              |                                   |                |                            |                     |   |
|    | ▼ Faults, Events and Audit Log                  | Yy Advanced Filter ↑ Export ⊕   | Print                             |                |                            |                     | ٥ |
| *  | Faults                                          | Name                            | Realm                             | Provider Group | Web Session Refresh Period | Web Session Timeout |   |
| _  | Events                                          | LDAP                            | Idap                              | mxsv           | 600                        | 7200                |   |
| 포  | Audit Logs                                      | Local                           | local                             |                | 600                        | 7200                |   |
| =  | Syslog                                          | radius                          | radius                            |                | 7200                       | 8000                |   |
| -  | Core Files                                      | Tacas                           | tacacs                            | Test           | 600                        | 7200                |   |
|    | TechSupport Files                               |                                 |                                   |                |                            |                     |   |
| -  | Settings                                        |                                 |                                   |                |                            |                     |   |
| 30 | User Management                                 |                                 |                                   |                |                            |                     |   |
|    | * Authentication                                |                                 |                                   |                |                            |                     |   |
|    | Native Authentication                           |                                 |                                   |                |                            |                     |   |
|    | Authentication Domains                          |                                 |                                   |                |                            |                     |   |
|    | ✓ LDAP                                          |                                 |                                   |                |                            |                     |   |
|    | <ul> <li>LDAP Group Maps</li> </ul>             |                                 |                                   |                |                            |                     |   |
|    | <ul> <li>LDAP Provider Groups</li> </ul>        |                                 |                                   |                |                            |                     |   |
|    | LDAP Providers                                  |                                 |                                   |                |                            |                     |   |
|    | <ul> <li>RADIUS</li> </ul>                      |                                 |                                   |                |                            |                     |   |
|    | TACACS+                                         |                                 |                                   |                |                            |                     |   |
|    | * User Services                                 |                                 |                                   |                |                            |                     |   |
|    | <ul> <li>Locales</li> </ul>                     |                                 |                                   |                |                            |                     |   |
|    | <ul> <li>Locally Authenticated Users</li> </ul> |                                 |                                   | _              |                            |                     |   |
|    | Login Profile                                   |                                 |                                   | (+) Add Delete | info                       |                     |   |

Étape 3.Dans le & nbspCreate a Domain, complétez la boîte de dialogue suivante :

- Dans la Name, saisissez un nom pour votre domaine tel que LDAP.
- Dans la Realm , cliquez sur l'icône Ldap de l'assistant.
- A partir des versions Provider Group dans la liste déroulante, sélectionnez le LDAP Provider Group précédemment créé et cliquez sur OK.

X

| Actions | Properties                             |
|---------|----------------------------------------|
| Delete  | Name : LDAP                            |
|         | Web Session Refresh Period (sec) : 600 |
|         | Web Session Timeout (sec) : 7200       |
|         | Realm : CLocal Radius Tacacs Ldap      |
|         | Provider Group                         |
|         |                                        |

Le domaine d'authentification apparaît sous Authentication Domains.

### Vérifier

Ping vers LDAP Provider IP OU FQDN :

Properties for: LDAP

UCS-AS-MXC-P25-02-B-A# connect local-mgmt Cisco Nexus Operating System (NX-OS) Software TAC support: http://www.cisco.com/tac Copyright (c) 2009, Cisco Systems, Inc. All rights reserved. The copyrights to certain works contained in this software are owned by other third parties and used and distributed under license. Certain components of this software are licensed under the GNU General Public License (GPL) version 2.0 or the GNU Lesser General Public License (LGPL) Version 2.1. A copy of each such license is available at http://www.opensource.org/licenses/gpl-2.0.php and http://www.opensource.org/licenses/lgpl-2.1.php UCS-AS-MXC-P25-02-B-A(local-mgmt)# ping 10.31.123.60 PING 10.31.123.60 (10.31.123.60) from 10.31.123.8 : 56(84) bytes of data. 64 bytes from 10.31.123.60: icmp\_seq=1 ttl=128 time=0.302 ms 64 bytes from 10.31.123.60: icmp\_seq=2 ttl=128 time=0.347 ms 64 bytes from 10.31.123.60: icmp\_seg=3 ttl=128 time=0.408 ms

Pour tester l'authentification à partir de NX-OS, utilisez la test aaa (disponible uniquement sur NXOS).

Nous validons la configuration de notre serveur :

<#root>

ucs(nxos)#

test aaa server ldap <LDAP-server-IP-address or FQDN> <username> <password>

```
UCS-AS-MXC-P25-02-B-A# connect nxos
Bad terminal type: "xterm-256color". Will assume vt100.
Cisco Nexus Operating System (NX-OS) Software
TAC support: http://www.cisco.com/tac
Copyright (C) 2002-2020, Cisco and/or its affiliates.
All rights reserved.
The copyrights to certain works contained in this software are
owned by other third parties and used and distributed under their own
licenses, such as open source. This software is provided "as is," and unless
otherwise stated, there is no warranty, express or implied, including but not
limited to warranties of merchantability and fitness for a particular purpose.
Certain components of this software are licensed under
the GNU General Public License (GPL) version 2.0 or
GNU General Public License (GPL) version 3.0 or the GNU
Lesser General Public License (LGPL) Version 2.1 or
Lesser General Public License (LGPL) Version 2.0.
A copy of each such license is available at
http://www.opensource.org/licenses/gpl-2.0.php and
http://opensource.org/licenses/gpl-3.0.html and
http://www.opensource.org/licenses/lgpl-2.1.php and
http://www.gnu.org/licenses/old-licenses/library.txt.
UCS-AS-MXC-P25-02-B-A(nx-os)# test aaa server ldap 10.31.123.60 admin Cisco123
```

### Problèmes LDAP courants.

- Configuration de base.
- · Mot de passe incorrect ou caractères non valides.
- Port ou champ de filtre incorrect.
- Aucune communication avec notre fournisseur en raison d'une règle de pare-feu ou de proxy.
- FSM n'est pas à 100 %.
- Problèmes de certificat.

### Dépannage

Vérifiez la configuration LDAP UCSM :

Vous devez vous assurer que l'UCSM a correctement mis en oeuvre la configuration, car l'état du Finite State Machine (FSM) est affichée comme 100 % terminée.

Pour vérifier la configuration à partir de la ligne de commande de votre UCSM :

<#root>
ucs #
scope security
ucs /security#
scope ldap

show configuration

```
UCS-AS-MXC-P25-02-B-A /security # scope security
UCS-AS-MXC-P25-02-B-A /security # scope security
UCS-AS-MXC-P25-02-B-A /security # scope ldap
UCS-AS-MXC-P25-02-B-A /security/ldap # show configuration
 scope ldap
     enter auth-server-group mxsv
         enter server-ref 10.31.123.60
             set order 1
         exit
     exit
     enter ldap-group "CN=ucsadmin,OU=CiscoUCS,DC=mxsvlab,DC=com"
     exit
     enter server 10.31.123.60
         enter ldap-group-rule
             set authorization enable
             set member-of-attribute memberOf
             set traversal recursive
             set use-primary-group no
         exit.
         set attribute ""
         set basedn "DC=mxsvlab,DC=com"
         set binddn "CN=ucsbind,OU=CiscoUCS,DC=mxsvlab,DC=com"
         set filter ""
         set order 1
         set port 389
         set ssl no
         set timeout 30
         set vendor ms-ad
 0
         set password
     exit
     set attribute ""
     set basedn "DC=mxsvlab,DC=com"
     set filter sAMAccountName=$userid
     set timeout 30
 exit
UCS-AS-MXC-P25-02-B-A /security/ldap #
```

<#root>

ucs /security/ldap#

show fsm status

### [UCS-AS-MXC-P25-02-B-A /security/ldap # show fsm status

FSM 1: Status: Nop Previous Status: Update Ep Success Timestamp: 2022-08-10T00:08:55.329 Try: 0 Progress (%): 100 Current Task:

Pour vérifier la configuration à partir de NXOS :

<#root>
ucs#
connect nxos
ucs(nxos)#
show ldap-server
ucs(nxos)#

show ldap-server groups

```
UCS-AS-MXC-P25-02-B-A# connect nxos
Bad terminal type: "xterm-256color". Will assume vt100.
Cisco Nexus Operating System (NX-OS) Software
TAC support: http://www.cisco.com/tac
Copyright (C) 2002-2020, Cisco and/or its affiliates.
All rights reserved.
The copyrights to certain works contained in this software are
owned by other third parties and used and distributed under their own
licenses, such as open source. This software is provided "as is," and unless
otherwise stated, there is no warranty, express or implied, including but not
limited to warranties of merchantability and fitness for a particular purpose.
Certain components of this software are licensed under
the GNU General Public License (GPL) version 2.0 or
GNU General Public License (GPL) version 3.0 or the GNU
Lesser General Public License (LGPL) Version 2.1 or
Lesser General Public License (LGPL) Version 2.0.
A copy of each such license is available at
http://www.opensource.org/licenses/gpl-2.0.php and
http://opensource.org/licenses/gpl-3.0.html and
http://www.opensource.org/licenses/lgpl-2.1.php and
http://www.gnu.org/licenses/old-licenses/library.txt.
UCS-AS-MXC-P25-02-B-A(nx-os)# show ldap-server
     timeout : 30
        port : 0
      baseDN : DC=mxsvlab, DC=com
user profile attribute :
search filter : sAMAccountName=$userid
  use groups : 0
recurse groups : 0
group attribute : memberOf
    group map CN=ucsadmin,OU=CiscoUCS,DC=mxsvlab,DC=com:
        roles: admin
        locales:
total number of servers : 1
following LDAP servers are configured:
    10.31.123.60:
        timeout: 30
                       port: 389
                                    rootDN: CN=ucsbind,OU=CiscoUCS,DC=mxsvlab,DC=com
        enable-ssl: false
        baseDN: DC=mxsvlab,DC=com
        user profile attribute:
        search filter:
        use groups: true
        recurse groups: true
        group attribute: memberOf
        vendor: MS AD
UCS-AS-MXC-P25-02-B-A(nx-os)# show ldap-server groups
total number of groups: 2
following LDAP server groups are configured:
    group ldap:
        baseDN:
        user profile attribute:
        search filter:
        group membership attribute:
        server: 10.31.123.60 port: 389 timeout: 30
    group mxsv:
        baseDN:
        user profile attribute:
        search filter:
        group membership attribute:
        server: 10.31.123.60 port: 389 timeout: 30
```

La méthode la plus efficace pour voir les erreurs est d'activer notre débogage, avec ce résultat, nous pouvons voir les groupes, la connexion et le message d'erreur qui empêche la communication.

• Ouvrez une session SSH sur FI et connectez-vous en tant qu'utilisateur local, passez au contexte CLI de NX-OS et démarrez le moniteur de terminal.

ucs # connect nxos

```
ucs(nxos)# terminal monitor
```

 Activez les indicateurs de débogage et vérifiez le résultat de la session SSH dans le fichier journal.

#### <#root>

```
ucs(nxos)#
```

```
debug aaa all <<< not required, incase of debugging authentication problems
```

ucs(nxos)#

debug aaa aaa-requests

ucs(nxos)#

debug ldap all <<< not required, incase of debugging authentication problems.

ucs(nxos)#

debug ldap aaa-request-lowlevel

#### ucs(nxos)#

debug ldap aaa-request

```
UCS-AS-MXC-P25-02-B-A# connect nxos
Bad terminal type: "xterm-256color". Will assume vt100.
Cisco Nexus Operating System (NX-OS) Software
TAC support: http://www.cisco.com/tac
Copyright (C) 2002-2020, Cisco and/or its affiliates.
All rights reserved.
The copyrights to certain works contained in this software are
owned by other third parties and used and distributed under their own
licenses, such as open source. This software is provided "as is," and unless
otherwise stated, there is no warranty, express or implied, including but not
limited to warranties of merchantability and fitness for a particular purpose.
Certain components of this software are licensed under
the GNU General Public License (GPL) version 2.0 or
GNU General Public License (GPL) version 3.0 or the GNU
Lesser General Public License (LGPL) Version 2.1 or
Lesser General Public License (LGPL) Version 2.0.
A copy of each such license is available at
http://www.opensource.org/licenses/gpl-2.0.php and
http://opensource.org/licenses/gpl-3.0.html and
http://www.opensource.org/licenses/lgpl-2.1.php and
http://www.gnu.org/licenses/old-licenses/library.txt.
UCS-AS-MXC-P25-02-B-A(nx-os)# terminal monitor
UCS-AS-MXC-P25-02-B-A(nx-os)# debug ldap all
UCS-AS-MXC-P25-02-B-A(nx-os)# debug aaa all
```

- Ouvrez à présent une nouvelle session GUI ou CLI et essayez de vous connecter en tant qu'utilisateur (LDAP) distant.
- Une fois que vous avez reçu un message d'échec de connexion, désactivez les débogages.

### Informations connexes

- <u>Assistance et documentation techniques Cisco Systems</u>
- Exemple de configuration UCSM LDAP
- Guide de configuration de l'interface utilisateur graphique Cisco UCS série C

#### À propos de cette traduction

Cisco a traduit ce document en traduction automatisée vérifiée par une personne dans le cadre d'un service mondial permettant à nos utilisateurs d'obtenir le contenu d'assistance dans leur propre langue.

Il convient cependant de noter que même la meilleure traduction automatisée ne sera pas aussi précise que celle fournie par un traducteur professionnel.